## Current Students: Logging into SJC Get Hired

- 1. Go to <u>SJC Get Hired</u>.
- 2. For your username you will enter your <u>entire</u> **San Juan College e-mail address**. For example, sstudent00@my.sanjuancollege.edu.
- 3. For your password you will enter your **regular San Juan College password**.
- 4. Search for jobs by clicking on the left-hand navigation menu. Click on Jobs & Internships.
- 5. Are you looking for a specific type of job? Click on the purple search button next to the search bar and filter by position type or location.
- 6. To view **Career Events**, on the left-hand navigation menu click on **Events**.
- 7. Check out upcoming workshops, on campus recruiting informational sessions and job fairs.
- 8. Schedule appointments with the Center for Student Careers and Employment by clicking on Counseling & Calendar on the left-hand navigation menu, then select appointment.
- 9. Appointments can be scheduled for resume reviews, mock interviews, student employment and job search assistance.

## Alumni: Logging into SJC Get Hired

- 1. Go to <u>SJC Get Hired</u>.
- 2. If you remember your **San Juan College e-mail address and password**, you can continue to log into SJC Get Hired with this information.
- 3. If you do not remember your San Juan College e-mail address and password, e-mail us at <u>careercenter@sanjuancollege.edu</u> and we can provide you with your account information.

<u>SJC Get Hired</u> also has a convenient app you can download on your smart phone. Search for **Symplicity** Jobs and Careers in the Apple App Store or on Google Play.

If you have any questions on accessing your <u>SJC Get Hired</u> account, please contact our office at 505-566-3423 or e-mail us at <u>careercenter@sanjuancollege.edu</u>.